# Appendix 「玄箱」をカスタマイズしてC言語の勉強をしよう Appendix CygwinにPowerPC クロス・コンパイル環境を作る

# 岸 哲夫

## 玄箱って何?

有名な PC 関連製品のブランドに「玄人志向」というものがあります. おもしろいものができるなら,はんだ付けも,OSの再インストール も,感電も(?) 厭わないマニアな人に大人気のブランドです.

「玄箱」が出て数年が経ちますが、「2ちゃんねる」にはこれをネタにしたスレッドがいまだにたくさん立っているほど人気の商品です。

マニアがこのようなものを作り,自分のサイトで自慢するならと もかく,コンシューマ向けにこのようなものを出すとは驚きました. しかも実験にも実用にも使えて,パフォーマンスも良いすばらしい 製品です.ファイル・サーバ用にと,Celeronを探して中古のマザー ボードで安いPCを組み立てるくらいなら,こちらのほうが安くて安 定しています.

玄箱に関する詳しい情報は図AのWebサイトをご覧ください.CPU はPowerPC 200MHz(ギガビット Ethernet 対応の上位機では 266MHz) を採用しています(図B).

この製品はファイル・サーバですが,ただのファイル・サーバでは ありません.PowerPCをCPUに採用しているので無限の可能性を 秘めています.低スペックの小型コンピュータとして十分使えるの です.KURO-BOX コンテストという催しには,マニアな人々が集 まって玄箱の使い方を熱く競い合っています(図C).

この玄箱が動作するバイナリ・コードは,もちろん PowerPC 用に

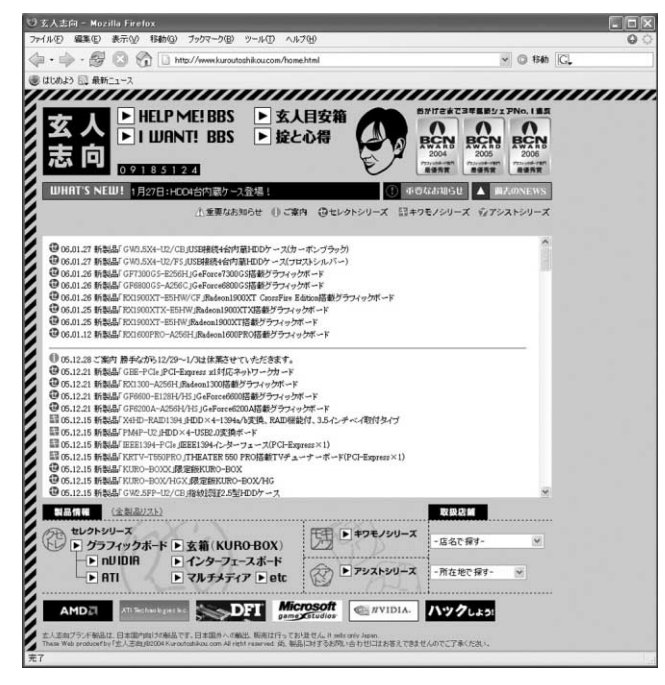

図A 玄人志向の公式サイト(http://www.kuroutoshikou. com/home.html)

コンパイルされたものなので通常の(x86 用の)Linux では動作しま せん.Apple 社の古いマッキントッシュに PowerPC 向け Linux を入 れたものなら動くかもしれませんが試していません.今回は Cygwin に PowerPC クロス・コンパイル環境を作ってみました.

それを試す前に玄箱が正常に動作していることを確認してください(図D).もちろん, Cygwinも正常に動作していますね?

Cygwin 上にクロス・コンパイル環境を構築

### ▶ Cygwin の環境を設定

まず Cygwin の環境を設定します.

自分のホーム・ディレクトリにある.bash\_profileの最後の行 に,export PATH="\$PATH:/usr/local/ppc/bin"という行を付 け加えましょう.

その後再ログインするか source .bash\_profile を実行すれば 反映されます.

### 必要なツールは,

http://www.dnsbalance.ring.gr.jp/

からダウンロードします.

以前, SHのクロス・コンパイル環境を作る記事では GCC2.95 を 使いましたが,今回は GCC3.2 を使いました.

gcc3.2 binutils-2.13

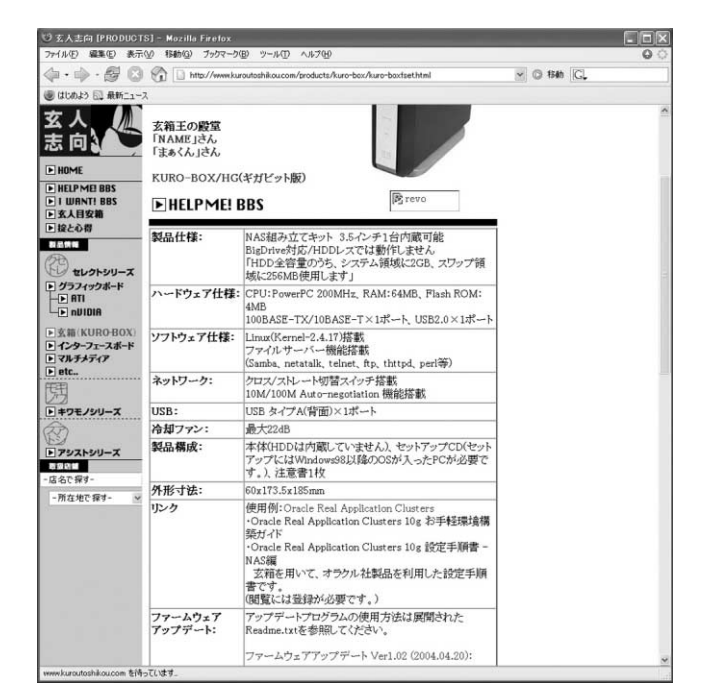

図 B 玄箱の情報

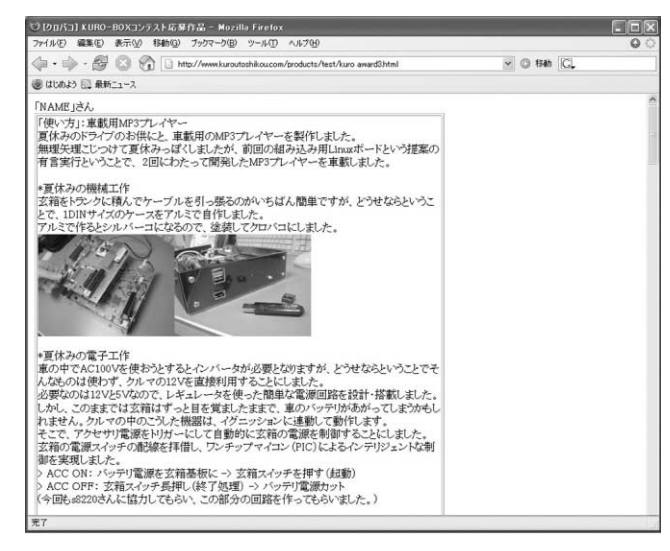

図C 熱い工作のサイト(http://www.kuroutoshikou.com/ products/test/kuro\_award3.html)

alibc-2.2.2 以上のツールをダウンロードします. 次にネットワークで見つけた、パワー・ユーザが作成したビルド に必要なヘッダです. http://www.angel.ne.jp/~tane/prog/arc cygwin/ glibc head.tar.gz http://www.angel.ne.jp/~tane/prog/arc cygwin/ glibc-2.2.2-patch.diff 以上2点のファイルを,作者に感謝しつつ上記の URL からダウン ロードします. ▶ binutils の作成 まずは binutils の作成です. ダウンロードしたものはすべて~/に置きます. \$ cd ~/ \$ tar zxvf binutils-2.13.tar.qz \$ cd binutils-2.13 \$ ./configure --target=powerpc-linux --prefix=/ usr/local/ppc \$ make \$ make install 以上で binutils が作成されました.エラーが起きる場合は環境を チェックします. ▶GCC の作成 次にGCCの作成です.貴重なコミュニティの産物であるヘッダを 使うので,両方とも解凍します. \$ cd /usr/local/ppc ここにダウンロードしたヘッダをおきます. \$ tar zxvf glibc\_head.tar.gz ヘッダを解凍します. \$ cd ~/ \$ tar zxvf gcc-3.2.tar.gz \$ cd gcc-3.2

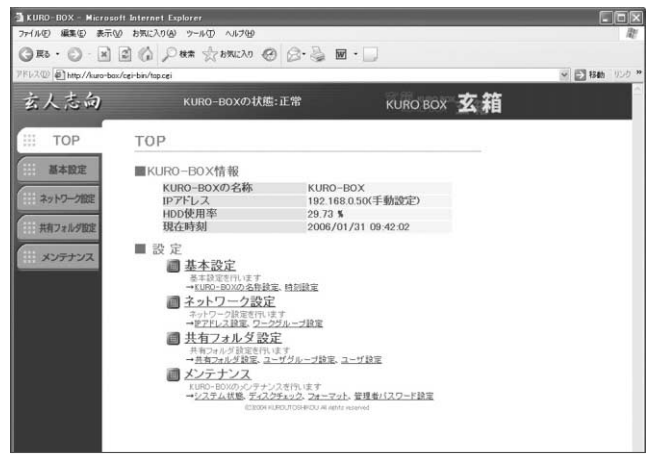

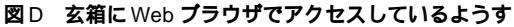

\$ ../configure --target=powerpc-linux --prefix=/usr/local/ppc --enable-languages=c --with-headers=/usr/local/ppc/glibc/include/ --disable-threads --disable-shared \$ make \$ make install \$ /bin/rm -fr /usr/local/ppc/powerpc-linux/ sys-include これでGCCの1回目のビルドが成功しました.エラーが起きた場 合,やはり環境をチェックします. ▶ alibc の作成 次に glibc を作成します. \$ mkdir /usr/local/ppc/powerpc-linux/include \$ cp -r /usr/local/ppc/glibc/include/linux /usr/local/ppc/powerpc-linux/include/. \$ cp -r /usr/local/ppc/glibc/include/asm /usr/local/ppc/powerpc-linux/include/. \$ cd ~/ \$ tar zxvf glibc-2.2.2.tar.gz \$ cd glibc-2.2.2 \$ patch -p1 < ~/buildtools/</pre> glibc-2.2.2-patch.diff \$ AR=powerpc-linux-ar CC=powerpc-linux -gcc RANLIB=powerpc-linux-ranlib ./configure --host=powerpc-linux --prefix=/usr/local/ppc/ powerpc-linux --with-headers=/usr/local/ppc/ powerpc-linux/include/--disable-sanity-checks \$ make qnu/lib-names.h \$ R=powerpc-linux-ar CC=powerpc-linux-gcc RANLIB =powerpc-linux-ranlib ../configure --host= powerpc-linux --prefix=/usr/local/ppc/powerpc -linux --with-headers=/usr/local/ppc/powerpc -linux/include/ --disable-sanity-checks --disable-shared --disable-profile \$ make \$ make install